MODUL DAN SOURCE CODE SISTEM PENDUKUNG KEPUTUSAN (SPK-TB) PENJARINGAN SUSPEK DAN PEMANTAUAN TUBERKULOSIS BERBASIS WILAYAH DESA

| KABUPATEN SUKOHARJO | Sistem Pendukung keputusan<br>penjaringan suspek dan pemantauan TB berbasis<br>wilayah desa<br>Login Page!       |
|---------------------|----------------------------------------------------------------------------------------------------|
|                     | maryani                                                                                                    |
|                     |                                                                                                    |
|                     | Remember Me                                                                                                    |
|                     | Login                                                                                                    |
|                     | Dinas Kesehatan Kabupatèn Sukoharjo<br>© Copyright tim riset hibah Iptekes Kementrian<br>kesehatan RI Tahun 2019 |

Tim Peneliti : Maryani Setyowati Noor Alis Setiyadi Guruh Fajar Shidik Ferdiana Tesa Oktafiana

RISET IPTEKKES 2020 LITBANGKES RI

### KATA PENGANTAR

Puji Syukur kehadirat Tuhan Yang Maha Esa atas karunia dan rahmat yang telah dilimpahkan kepada umat-Nya sehingga kami dapat menyelesaikan pembuatan Modul Sistem Pendukung Keputusan Penjaringan Suspek dan Pemantauan Tuberkulosis (SPK-TB) berbasis Wilayah Desa dengan lancar.

Seperti kita ketahui bersama bahwa Kasus Tuberkulosis (TB) masih banyak dijumpai di Indonesia, terutama di wilayah Sukoharjo, Jawa Tengah. Berdasarkan hal tersebut maka Kami sebagai Tim Peneliti Riset IPTEKKES Litbangkes RI 2020 melakukan Pengembangan kecerdasan buatan berupa SPK-TB yang mampu membantu pendukung keputusan program penjaringan suspek Tuberkulosis (TB) telah dilakukan melalui <u>http://sisfo-dsstb.com/</u>. Tahap uji coba sistem telah dilakukan dari level dinas kesehatan kabupaten, puskesmas, dan desa.

Keberhasilan pembuatan SPK-TB ini tidak terlepas dari bantuan dan dukungan dari berbagai pihak, untuk itu Kami ucapkan terima kasih serta hormat kami sampaikan kepada :

- 1. Pihak Litbangkes (Badan Penelitian dan Pengembangan Kesehatan) Kemenkes RI, yang telah memberikan dana sepenuhnya untuk kegiatan riset ini
- 2. Rektor Universitas Dian Nuswantoro yang telah memberikan sarana dan prasarana untuk mendukung kegiatan riset ini
- 3. Rektor Universitas Muhammadiyah Surakarta yang telah memberikan dukungannya
- 4. Dekan Fakultas Kesehatan Universitas Dian Nuswantoro yang telah memberikan dukungan penuh dalam riset ini
- 5. Dekan Fakultas Ilmu Kesehatan Muhammadiyah Surakarta yang telah memberikan dukungan dalam riset ini
- 6. Dinas Kesehatan Kabupaten Sukoharjo yang telah menerima sebagai lokasi riset ini
- 7. Puksesmas Bulu, Puskesmas Sukoharjo dan Puskesmas Kartasura yang banyak mendukung penuh dalam pelaksanaan riset ini
- 8. Semua pihak yang tidak dapat disebutkan satu persatu yang banyak membantu dan membantung dalam riset ini.

Modul ini belum sepenuhnya sempurna maka Kami menerima saran dan kritik demi kesempurnaan modul ini sehingga bisa dimanfaatkan dengan baik dan benar.

> Semarang, Oktober 2020 Tim Peneliti

# DAFTAR ISI

| A. Gambaran Aplikasi                              | 4  |
|---------------------------------------------------|----|
| B. Petunjuk Penggunaan SPK-TB                     | 5  |
| C. ANALISA DAN PERANCANGAN                        |    |
| 1.1 Data Flow                                     |    |
| 1.2. Narasi dan Job Desk User pada Program SPK-TB |    |
| 1.3 Usecase Diagram                               | 19 |
| 1.4 Activity Diagram                              | 20 |
| 1.5. Squencial Diagram                            | 21 |
| 1.8. Tabel data                                   | 25 |
| 1.9. ERD (Entity Relation Diagram)                | 27 |
| 2. Perancangan interface                          | 28 |
| 2.1 Implementasi                                  |    |
| 2.2 Uji Black-Box                                 | 42 |
| SOURCE CODE                                       |    |

# SISTEM PENDUKUNG KEPUTUSAN (SPK-TB) PENJARINGAN SUSPEK DAN PEMANTAUAN TUBERKULOSIS BERBASIS WILAYAH DESA

#### A. Gambaran Aplikasi

Sistem Pendukung Keputusan Tuberkulosis (SPK-TB) Penjaringan Suspek dan Pemantauan Tuberkulosis berbasis wialyah Desa ini merupakan bentuk aplikasi dalam komputer yang menggunakan web dengan tampilan yang mudah diakses menggunakan komputer maupun gawai seperti *handphone* maupun *smartphone*.

SPK-Tb ini merupakan bentuk aplikasi yang digunakan untuk menginputkan data pasien tb yang ada di wilayah puskesmas secara langsung berdasarkan lokasi atau tempat tinggal pasien tb. Hasil dari inputan data tb akan diolah menjadi bentuk infografis yaitu grafik serta dalam tampilan peta berdasarkan wilayah tempat tinggal pasien TB di Kabupaten Sukoharjo, Jawa Tengah. Sebagai sistem yang bertujuan untuk mendukung keputusan penjaringan suspek tb maka terdapat menu Program SPK-TB yang akan memudahkan bagi level manajemen seperti Kepala Puskesmas serta Pihak Dinas Kesehatan untuk melakukan pemantauan Program Penjaringan Suspek tb sehingga memudahkan tbagi pihak Dinas Kesehatan maupun Puskesmas dalam melaksanakan Program Tuberkulosis di wilayahnya.

Pengembangan kecerdasan buatan berupa SPK-TB yang mampu membantu pendukung keputusan program penjaringan suspek Tuberkulosis (TB) telah dilakukan melalui <u>http://sisfo-dss-tb.com/</u>. Tahap uji coba sistem telah dilakukan dari level dinas kesehatan kabupaten, puskesmas, dan desa.

## B. Petunjuk Penggunaan SPK-TB

Berikut langkah-langkah penggunaan SPK-TB :

 Cara menggunakan SPK-TB ini bisa secara langsung melalui http://sisfo-dss-tb.com/ akan muncul tampilan untuk login ke sistemnya. Bagi yang belum pernah menggunakan sistem maka akan diarahkan untuk membuat username dan password, yang nanti akan dikirimkan notifikasi melalui email untuk mengaktifkan sistem dalam perangkat masing-masing. Adapun pembuatan username disesuaikan berdasarkan level manajemen dalam Program TB, seperti tampilan berikut :

| 4     | $\rightarrow$ C $(a$ sisfo-dss-          | tb.com/user_aktif/add_user |    |                                                                        |   |  |  | 04 Y |  |
|-------|------------------------------------------|----------------------------|----|------------------------------------------------------------------------|---|--|--|------|--|
|       |                                          | Home » Add User Aktif      |    |                                                                        |   |  |  |      |  |
| æ     | Dashboard                                | Username                   | 4  | maryani                                                                |   |  |  |      |  |
| 0     | Мар                                      | Password                   | a, |                                                                        |   |  |  |      |  |
| land. | Statistik 🗸                              | Confirm Basement           | 0  |                                                                        |   |  |  |      |  |
| 2     | Data Kecamatan                           | Commin Password            | ~  |                                                                        |   |  |  |      |  |
|       | Data Desa                                | Nama                       |    | Nama                                                                   |   |  |  |      |  |
| *     | Data Puskesmas                           | Kabupaten                  |    | Kabupaten                                                              | ~ |  |  |      |  |
|       | Log Data 🗸 🗸                             | Kecamatan                  |    |                                                                        | ~ |  |  |      |  |
|       | Daftar User                              |                            |    |                                                                        |   |  |  |      |  |
|       | Data Penderita TB                        | Desa                       | 1  | 72.0                                                                   | ~ |  |  |      |  |
|       | Program SPK-TB                           | Hak Akses                  | 6  | dinas                                                                  | ~ |  |  |      |  |
| 1     | C<br>Dinas Kesehatan<br>Profil Kesehatan |                            |    | Kepala Puskesmas<br>Petugas Puskesmas<br>Petugas Desa<br>Administrator |   |  |  |      |  |
| 20    | 9 Sukobarjo                              |                            |    |                                                                        |   |  |  |      |  |

### Gambar 1. Tampilan Data User

Berdasarkan tampilan gambar 1 menunjukkan penggunaan sistem berdasarkan level manajemen atau hak akses, yang terbagi menjadi Level dinas, Level Kepala Puskesmas, Level Petugas Puskesmas, dan Level Petugas desa. Sedangkan level administrator merupakan pengguna sekaligus mempunyai akses yang menyuluruh di sistem untuk melihat dari semua level manajemen. 2. Setelah aktivasi dari email untuk *username* dan *password* maka pengguna bisa langsung login ke sistemnya sesuai level yang telah ditentukan, seperti tampilan berikut :

| ÷ → C ( è sisfo-dss-tb.com/login |                                                                                                    |
|----------------------------------|----------------------------------------------------------------------------------------------------|
| KABUPATEN SUKOHARJO              | Sistem Pendukung keputusan<br>penjaringan suspek dan pemantauan TB berbasis<br>wilayah desa                      |
|                                  | Login Page!                                                                                                    |
|                                  | maryani                                                                                                    |
|                                  | Remember Me                                                                                                    |
|                                  | Login                                                                                                    |
|                                  | Dinas Kesehatan Kabupaten Sukoharjo<br>© Copyright tim riset hibah lotekes Kementrian<br>kesehatan RI Tahun 2019 |

Gambar 2. Tampilan Login user

Tampilan login ini menunjukkan bahwa pengguna sistem harus memasukkan *username* dan *password* yang telah dibuatnya dari langkah sebelumnya.

3. Setelah masuk dari login sistem *user* akan melihat tampilan menu maupun infografis dari SPK-TB ini, seperti tampilan berikut :

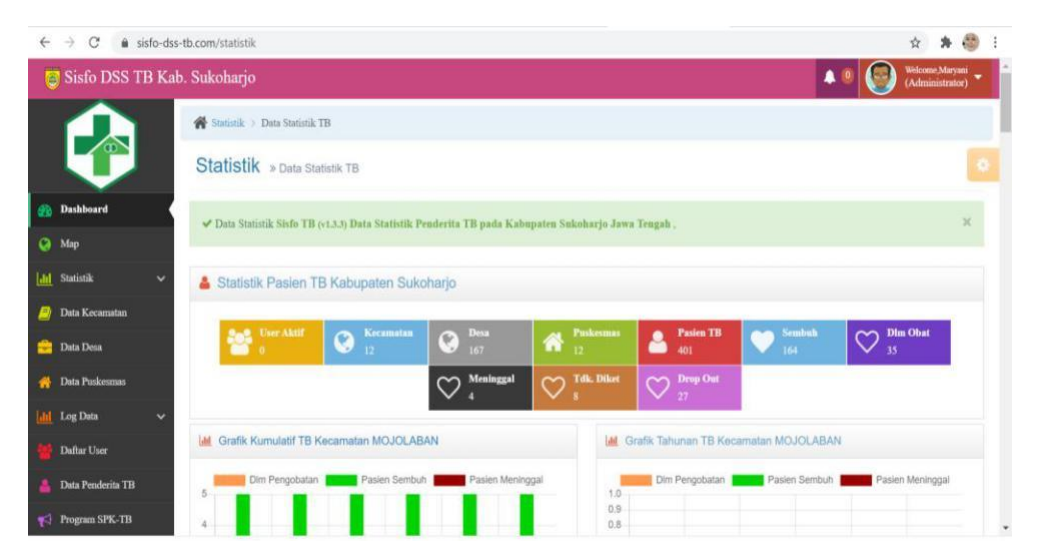

Gambar 3. Tampilan Menu Dashboard

Tampilan pertama yang muncul setelah login sistem akan muncul menu *Dashboard*, yang menampilkan Data Statistik TB berupa Statistik Pasien TB Kabupaten Sukoharjo, dengan jumlah terdiri dari User Aktif, Kecamatan, Desa, Puskesmas, Pasien TB, Sembuh (pasien TB yang sembuh), Dlm Obat (pasien TB dalam pengobatan), Meninggal (pasien TB yang meninggal), Tdk diket (Pasien TB yang tidak diketahui), *Drop Out* (pasien TB yang *drop out* dari pengobatan). Selain itu ditampilkan juga infografis berupa Grafik Kumulatif dan Grafik Tahunan TB tiap kecamatan di Kabupaten Sukoharjo, bila diklik pada judul Grafik setiap kecamatan maka akan tampil grafik berdasarkan desa dari masing-masing kecamatan tersebut, seperti tampilan berikut :

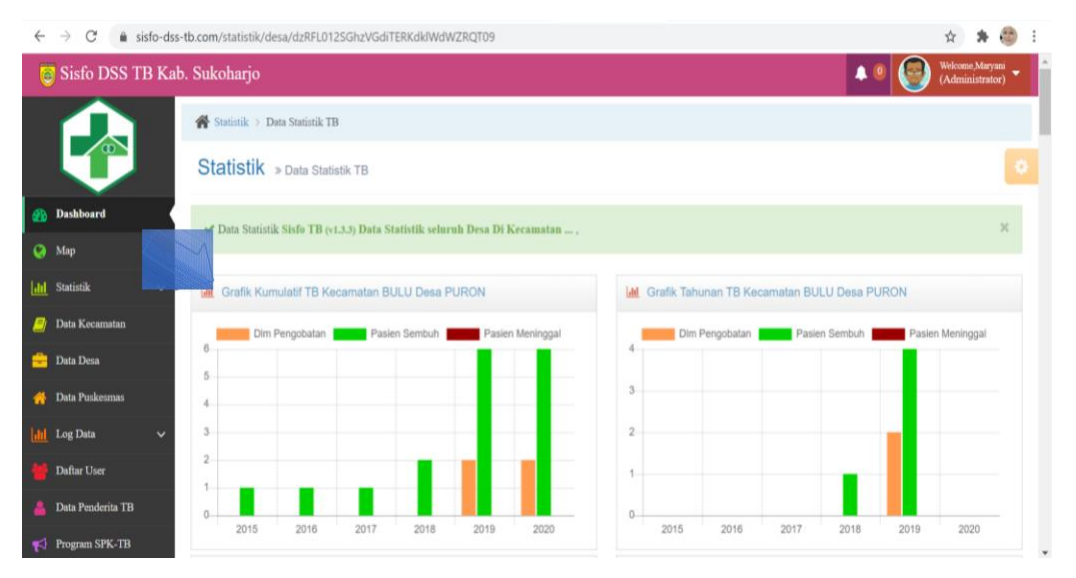

Gambar 4. Tampilan detail Grafik Kumulatif maupun Grafik tahunan per desa setiap kecamatan

Pada tampilan gambar 4 menunjukkan bahwa kasus TB per desa di setiap kecamatan di Kabupaten Sukoharjo dapat dilihat dalam bentuk grafik batang berdasarkan kategorinya.

4. Menu selanjutnya adalah Map, yang menunjukkan tampilan kasus TB dalam bentuk peta yang bertujuan dapat melihat sebaran pasien TB di wilayah Kabupaten Sukoharjo berbasis desa, sehingga diharapkan dapat membantu pihak Puskesmas maupun Dinas Kesehatan untuk melakukan penjaringan suspek TB serta melakukan pemantauan dari sebaran kasus TB di wilayah kerjanya, seperti gambar berikut :

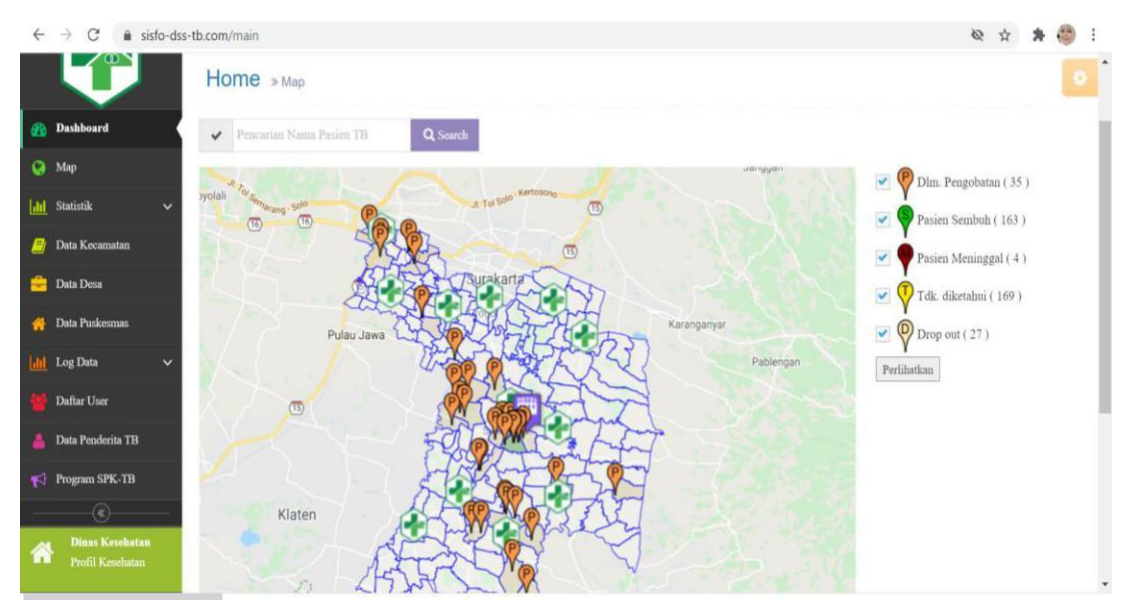

Gambar 5. Peta sebaran Kasus TB beserta kategorinya

Berdasarkan tampilan peta tersebut dapat dilihat sebaran kasus tb di seluruh wilayah Kabupaten Sukoharjo, yang terdiri dari kategori Dlm Pengobatan, Pasien Sembuh, Pasien Meninggal, Tdk diketahui, Drop out yang bisa dipilih sesuai kebutuhan dengan mengklik pada tombol Perlihatkan di bawah kategori tersebut, seperti tampilan berikut :

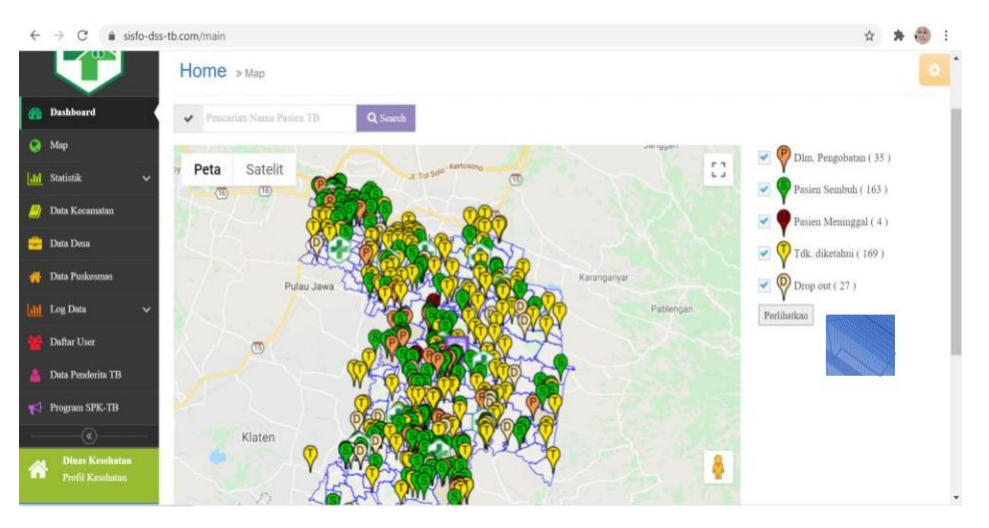

**Gambar 6. Peta sebaran kasus th dengan semua kategori** Tampilan pada gambar 6 menunjukkan sebaran kasus th dengan semua kategori yang telah dipilih.

5. Selain untuk melihat sebaran kasus tb dalam bentuk peta, pada menu Map juga menampilkan indikator penilaian kasus tb berdasarkan jumlah kasus tb yang ditemukan dalam 1 (satu) wilayah desa, yang akan ditampilkan dalam warna yang berbedabeda sesuai jenis risikonya, seperti tampilan berikut :

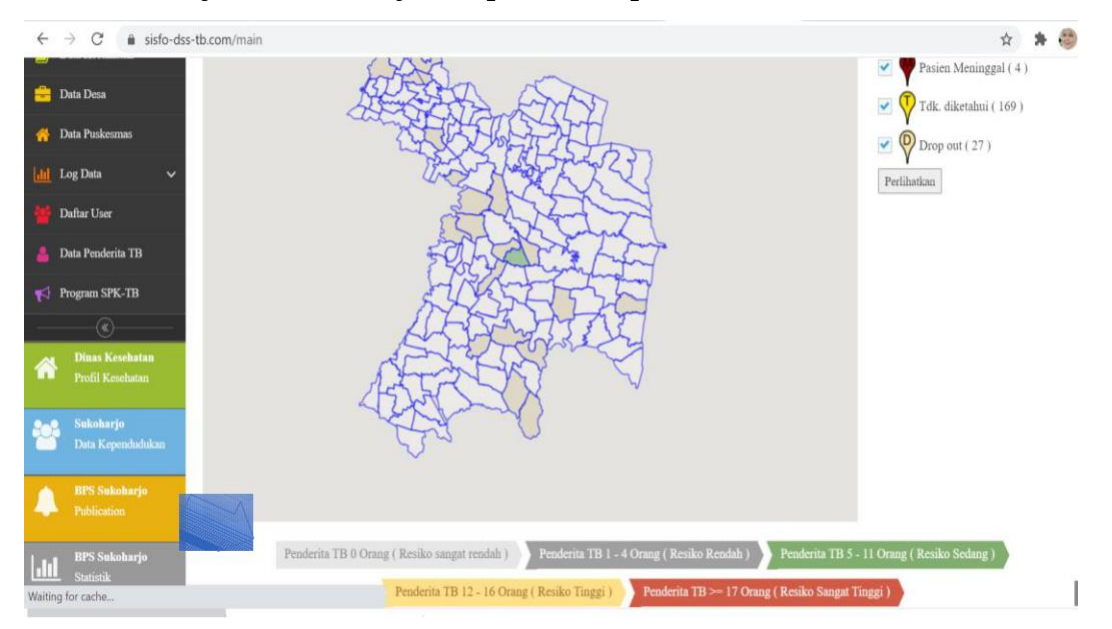

Gambar 7. Peta sebaran kasus tb dengan indikatornya

Tampilan indikator kasus tb dengan jenis risikonya dibagi menjadi 5 (lima) warna, yaitu :

- a. Warna putih yang menunjukkan Penderita TB 0 orang atau Resiko sangat rendah
- b. Warna abu-abu yang menunjukkan Penderita TB 1-4 orang atau Resiko Rendah
- c. Warna hijau yang menunjukkan Penderita TB 5-11 orang atau Resiko Sedang
- d. Warna kuning yang menunjukkan Penderita TB 12-16 orang atau Resiko Tinggi
- e. Warna merah yang menunjukkan Penderita TB >= 17 orang atau Resiko sangat tinggi
- 6. Selanjutnya ada Menu Data Kecamatan, yang berisi data nama kecamatan yang ada di wilayah Kabupaten Sukoharjo. Pada menu Data kecamatan juga ada pilihan untuk tambah data dan menu edit data sehingga memudahkan pengguna untuk melakukan *update* data kecamatannya, seperti tampilan berikut :

| ÷  | ← → C 🔹 sisfo-dss-tb.com/kecamatan |              |             |           |         |                                    |  |  |  |  |
|----|------------------------------------|--------------|-------------|-----------|---------|------------------------------------|--|--|--|--|
| ۲  | Sisfo DSS TB Kab.                  | Sukoharjo    |             |           | •• 🥃    | Welcome,Maryani<br>(Administrator) |  |  |  |  |
|    | Home > Kecamatan                   |              |             |           |         |                                    |  |  |  |  |
|    |                                    |              | •           |           |         |                                    |  |  |  |  |
| 23 | Dashboard                          |              |             |           | 1       | 🖹 Tambah data                      |  |  |  |  |
| 0  | Map Data Kasamatan :               |              |             |           |         |                                    |  |  |  |  |
| ш  | Statistik 🗸 🗸                      |              |             |           |         |                                    |  |  |  |  |
|    | Data Kecamatan                     | Display 10 V | records     |           | Search: |                                    |  |  |  |  |
|    | Data Desa                          | No \$        | Kabupaten ¢ | Kecamatan | •       | Action                             |  |  |  |  |
| *  | Data Puskesmas                     | 1            | SUKOHARJO   | MOJOLABAN | 1       | / 8                                |  |  |  |  |
|    | Log Data 🗸 🗸                       | 2            | SUKOHARJO   | NGUTER    |         | 18                                 |  |  |  |  |
|    | Dafar Une                          | 3            | SUKOHARJO   | GROGOL    |         | / 8                                |  |  |  |  |
|    | Lattar User                        | 4            | SUKOHARJO   | KARTASURA |         | 1                                  |  |  |  |  |
|    | Data Penderita TB                  | 5            | SUKOHARJO   | GATAK     |         | 18                                 |  |  |  |  |
|    | Program SPK-TB                     | 6            | SUKOHARJO   | BULU      |         | /8 .                               |  |  |  |  |

Gambar 8. Tampilan Menu Data Kecamatan

Pada Menu Data Kecamatan menunjukkan beberapa *field* data, yaitu No (nomor urut), Kabupaten, Kecamatan, serta *action* (yang berfungsi untuk mengedit data kecamatan yang sudah terinput).

7. Kemudian ada Menu Data Desa yang menunjukkan nama desa dalam wilayah kecamatan di Kabupaten Sukoharjo, seperti tampilan berikut :

| ←    | $\rightarrow$ C $\hat{\mathbf{n}}$ sisfo-dss-t | b.com/desa  |           |             |             |         | \$ 1                   | 🖌 🍪 🗄                |
|------|------------------------------------------------|-------------|-----------|-------------|-------------|---------|------------------------|----------------------|
|      | Sisfo DSS TB Kab.                              | Sukoharjo   |           |             |             | A 0 (   | Welcome,M<br>(Administ | taryani<br>trator) 🔻 |
|      |                                                | Home > I    | Desa      |             |             |         |                        |                      |
|      |                                                | Home        | » Desa    |             |             |         |                        | ۰                    |
| 20   | Dashboard                                      |             |           |             |             |         | 🖹 Tamba                | h data               |
| 0    | Мар                                            | Data Desa : |           |             |             |         |                        |                      |
| Lill | Statistik 🗸 🗸                                  | Display 10  | v. month  |             |             | Farmh   |                        |                      |
|      | Data Kecamatan                                 | Display 10  | · Interno |             |             | Search: |                        |                      |
| -    | Data Desa                                      | No 🗘        | Kabupaten | Kecamatan 4 | Desa        | ٥       | Action                 |                      |
|      | Data Puskesmas                                 | 1           | SUKOHARJO | NGUTER      | TANJUNGREJO |         | / 8                    |                      |
| Lat  | Log Data                                       | 2           | SUKOHARJO | NGUTER      | PENGKOL     |         | / 8                    |                      |
| um.  |                                                | 3           | SUKOHARJO | NGUTER      | NGUTER      |         | / 8                    |                      |
| *    | Daftar User                                    | 4           | SUKOHARJO | NGUTER      | PONDOK      |         | / 8                    |                      |
| *    | Data Penderita TB                              | 5           | SUKOHARJO | NGUTER      | PLESAN      |         | / 8                    |                      |
| 1    | Program SPK-TB                                 | 6           | SUKOHARJO | MOJOLABAN   | JOHO        |         | / 8                    |                      |

Gambar 9. Tampilan Menu Data Desa

Berdasarkan tampilan menu Data Desa bisa dilihat *field* data yaitu : No (nomor urut), Kabupaten, Kecamatan (nama kecamatan yang ada di kabupaten), Desa (nama desa yang termasuk dalam wilayah kecamatan tersebut) dan *action* (yang berfungsi untuk mengedit data desa yang sudah terinput).

8. Selanjutnya terdapat Menu Data Puskesmas yang menunjukkan nama puskesmas yang ada di wilayah Kabupaten Sukoharjo, seperti tampilan berikut :

| ÷     | $\leftarrow$ $\rightarrow$ C $\triangleq$ sisfo-dss-tb.com/puskesmas |              |                                       |          |            |            |           |                                   |  |
|-------|----------------------------------------------------------------------|--------------|---------------------------------------|----------|------------|------------|-----------|-----------------------------------|--|
| C     | Sisfo DSS TB Kab.                                                    | Sukohar      | jo                                    |          |            |            | * 9 🧕     | Welcome,Maryam<br>(Administrator) |  |
|       |                                                                      | 👫 Home       | Puskesmas                             |          |            |            |           |                                   |  |
|       |                                                                      | Home         | » Puskesmas                           |          |            |            |           | 0                                 |  |
| æ     | Dashboard                                                            |              |                                       |          |            |            |           | 🖹 Tambah data                     |  |
| 0     | Мар                                                                  | Data Pusk    | ismas :                               |          |            |            |           |                                   |  |
| laht. | Statistik 🗸 🗸                                                        | Display      | 0 v records                           |          |            |            | Sauch     |                                   |  |
| 2     | Data Kecamatan                                                       |              | · · · · · · · · · · · · · · · · · · · |          |            |            |           |                                   |  |
|       | Data Desa                                                            | <u>No</u> \$ | kecamatan 🗘 🗘                         | Alamat 🗘 | No, Telp 🗘 | long \$    | Lat 🔶     | Action                            |  |
|       | Data Puskesmas                                                       | 1            | NGUTER                                |          |            | 110.87436  | -7.739741 | e 🖉                               |  |
|       | Los Data                                                             | 2            | POLOKARTO                             |          |            | 110.895918 | -7.627569 | e 💼                               |  |
|       | Log Data                                                             | 3            | BENDOSARI                             |          |            | 110.874264 | -7.691605 | e 👘                               |  |
|       | Daftar User                                                          | 4            | MOJOLABAN                             |          |            | 110.871004 | -7.602437 | e 🖉                               |  |
|       | Data Penderita TB                                                    | 5            | BAKI                                  |          |            | 110.785991 | -7.606793 | / 🖹                               |  |
| N     | Program SPK-TB                                                       | 6            | GATAK                                 |          |            | 110.74007  | -7.596171 | 1                                 |  |

Gambar 10. Tampilan Menu Data Puskesmas

Menu Data Puskesmas ini terdiri dari beberapa *field* data yaitu : No (nomor urut), kecamatan (merupakan wilayah puskesmas tersebut), alamat (alamat dari puskesmas tersebut), No.Telp (nomor telepon atau kontak dari puskesmas tersebut), long (longitudinal letak dari puskesmas tersebut), lat (latitude letak dari puskesmas tersebut), dan *action* (yang berfungsi untuk mengedit data puskesmas yang sudah terinput).

9. Kemudian ada Menu Log Data, yang terdiri dari *Trafic Login User* dan *Log Login User*, yang berfungsi untuk menampilkan aktifitas login dari *user* SPK-TB seperti tampilan berikut :

| $\leftarrow$ $\rightarrow$ $C$ $\triangleq$ sisfo-dss | -tb.com/l | og_login/trafik                                                   |                      |             |             |          |               | s 🛪 🥮                |
|-------------------------------------------------------|-----------|-------------------------------------------------------------------|----------------------|-------------|-------------|----------|---------------|----------------------|
|                                                       | Hor       | Me ⇒ Log Login                                                    |                      |             |             |          |               | 0                    |
| 📸 Dashboard                                           | Data      | Trafik Login User :                                               |                      |             |             |          |               |                      |
| 🚱 Map                                                 | Displa    | iy 10 v records                                                   |                      |             |             |          | Search:       |                      |
| hll Statistik 🗸 🗸                                     |           |                                                                   |                      |             |             |          |               |                      |
| Data Kecamatan                                        | No        | Nama 4                                                            | Hak Akses 🛛 🗢        | Kabupaten 🗘 | Kecamatan 🗢 | Desa 🛛 🗘 | Login count\$ | Login Terakhir       |
| 😑 Data Desa                                           | 1         | admin                                                             | Administrator        | SUKOHARJO   | Ali         | All      | 434           | 26-Sep-2020 10:43:43 |
| 付 Data Puskesmas                                      | 2         | Dinas                                                             | Dinas                | SUKOHARJO   | All         | All      | 28            | 05-Aug-2020 21:53:34 |
| hil Log Data 🗸 🗸                                      | 3         | Ka Puskesmas                                                      | Kepala Puskesmas     | SUKOHARJO   | GATAK       | All      | 31            | 27-Aug-2020 10:49:23 |
| Trafik Login User                                     | 4         | dumy progamer TB puskesmas                                        | Petugas<br>Puskesmas | SUKOHARJO   | GATAK       | Ali      | 21            | 26-Aug-2020 20:14:39 |
| Log Login User                                        | 5         | Petugas Desa                                                      | Petugas Desa         | SUKOHARJO   | BULU        | BULU     | -9            | 06-Aug-2020 06:55:11 |
| 👑 Daftar User                                         | 6         | Alex                                                              | Administrator        | SUKOHARJO   | All         | All      | 17            | 11-Oct-2020 17:58:07 |
| 💄 Data Penderita TB                                   | 7         | Pengolah data dan informasi Dinas Kesehatan Kabupaten Sukoharjo   | Administrator        | SUKOHARJO   | All         | Ali      | 1             | 27-May-2020 09:53:32 |
| ¶< Program SPK-TB                                     | 8         | Pengolah data dan informasi Dinas Kesehatan Kabupaten Sukoharjo-2 | Administrator        | SUKOHARJO   | All         | All      | 1             | 27-May-2020 10:01:07 |
| https://sisfo-dss-tb.com/log_login/tr                 | rafik ,   | sri mulyani, Amd.Keb                                              | Petugas Desa         | SUKOHARJO   | SUKOHARJO   | BANMATI  | 0             |                      |

Gambar 10. Tampilan Menu Log Data

Menu Log Data ini menunjukkan aktifitas pengguna sistem dalam melakukan login yang ditunjukkan pada *field* Login terakhir, fungsinya untuk melihat dan memantau berdasarkan level manajemen.

10. Selanjutnya ada Menu Daftar *User* yang menunjukkan data dari pengguna sistem ini, berdasarkan level manajemen yang telah ditentukan, seperti tampilan berikut :

| € → C (            | i sisfo-dss-t | b.com   | i/user_aktif   |                            |   |                                         |                |             |        | 🖈 🗯 🐯 E                              |
|--------------------|---------------|---------|----------------|----------------------------|---|-----------------------------------------|----------------|-------------|--------|--------------------------------------|
| 😇 Sisfo DS         | S TB Kab.     | Suk     | oharjo         |                            |   |                                         |                |             |        | Welcome, Maryani<br>Administrator) 🔻 |
|                    |               | *       | Home 🗧 User Ak | iif                        |   |                                         |                |             |        |                                      |
| Home > User Aktr   |               |         |                |                            |   |                                         |                |             |        | ٠                                    |
| 📸 Dashboard        |               |         |                |                            |   |                                         |                |             | 8      | Tambah Data                          |
| 🚱 Map              | ) Map         |         |                |                            |   |                                         |                |             |        |                                      |
| tatistik Statistik | M Savistik v  |         |                |                            |   |                                         |                |             |        |                                      |
| 🧾 Data Kecamatai   | 1             | Dig     | had 10         | one.                       |   |                                         |                | Jon         |        |                                      |
| 🔒 Data Desa        |               | No<br>¢ | User Name 🗘    | Nama                       | ٠ | Hak Akses 🗘                             | Kabupaten 🗘    | Kecamatan 🗘 | Desa 🗘 | Action                               |
| 😚 Data Puskesma    | •             | 1       | admin          | admin                      |   | Administrator                           | SUKOHARJO      | All         | All    | 148                                  |
| Log Data           | ~             | 2       | admin1         | Dinas                      |   | Dinas                                   | SUKOHARJO      | All         | All    | 1 9 8                                |
| 🕌 Daftar User      |               | 3       | admin2         | Ka Puskesmas               |   | Kepala Puskesmas                        | SUKOHARJO      | GATAK       | All    | 148                                  |
| 🔒 Data Penderita ' | гв            | 4       | admin3         | dumy progamer TB puskesmas |   | Petugas Puskesmas                       | SUKOHARJO      | GATAK       | All    | 1 9 1                                |
| Program SPK-1      | в             | 5       | admin4         | Petugas Desa               |   | Petugas Desa                            | SUKOHARJO      | BULU        | BULU   | 1 9 1                                |
|                    |               | 1.4     |                | 1.0                        |   | 100000000000000000000000000000000000000 | 010000T - 0.10 | 1.01        | + 61   | 30 4                                 |

Gambar 11. Tampilan Menu Data User

Menu Data User ini menunjukkan pengguna sistem atau user berdasarkan level manajemen, yang memiliki *field* data, yaitu : No (nomor urut), User Name (nama pengguna berdasarkan level manajemen dalam sistem), Nama (jabatan pengguna dalam sistem), Hak Akses (kewenangan pengguna dalam sistem berdasarkan level manajemen), Kabupaten (wilayah dari instansi pengguna sistem), Kecamatan (nama kecamatan dari instansi pengguna sistem yang diisi berdasarkan level manajemen), Desa (nama desa yang bisa diakses oleh pengguna berdasarkan level manajemen), dan *action* (yang berfungsi untuk mengedit data *user* yang sudah terinput).

11. Kemudian terdapat Menu Data Penderita TB merupakan menu untuk menampilkan data dari penderita TB yang tercatat di puskesmas, seperti tampilan berikut :

| $\leftrightarrow$ $\rightarrow$ C $\hat{\mathbf{m}}$ sisfo-dss-t | b.com/data_tb                                                                                                    |                         |              | ☆ 🛊            | :                                |           |
|------------------------------------------------------------------|----------------------------------------------------------------------------------------------------|-------------------------|--------------|----------------|----------------------------------|-----------|
| 🖲 Sisfo DSS TB Kab.                                              | Sukoharjo                                                                                                    |                         |              | 40             | Welcome,Maryan<br>(Administrator | ii<br>) • |
|                                                                  | 😭 Home 👌 Data TB                                                                                                    |                         |              |                |                                  |           |
|                                                                  | Home » Data TB                                                                                                    |                         |              |                |                                  | 0         |
| 🕐 Dashboard                                                      | 🛗 Tgl. Input Data 🗸                                                                                                    |                         |              |                |                                  |           |
| <b>(</b> ) Мар                                                   | Tgl. Input Data Tgl. Awal Pengobatan dd/mm/yyyyy                                                                                                    | Cari Data               |              |                |                                  |           |
| dd Statistik 🗸                                                   | a contraction of the second second se |                         |              | _              |                                  |           |
| 🧾 Data Kecamatan                                                 |                                                                                                    |                         |              | 🖹 Tambah da    | ta 📤 Upload Dat                  | ta        |
| 🔒 Data Desa                                                      | Data Pasien TB Bulan : Oct - 2020 ( Data Sesuai Tanggal Aw                                                                                                    | ral Pengobatan Pasien ) |              |                |                                  |           |
| 🐴 Data Puskesmas                                                 | Display 10 🗸 records                                                                                                    |                         |              | Search         |                                  |           |
| 📊 Log Data 🗸 🗸                                                   | No 🕈 Action 💠 TGL. Input                                                                                                    | Nama Pasien 🗘           | TGL. Lahir 🗘 | Jns. Kelamin 🗳 | No. Telp 🗳                       | K         |
| 🎽 Daftar User                                                    | 1 🖉 🎍 📋 24-Aug-2020 13:41:44                                                                                                    | ENAWATI                 | 10-May-1975  | Perempuan      | 0000                             | Kt        |
| 💄 Data Penderita TB                                              | 2 🖋 🌢 📋 24-Aug-2020 13:35:00                                                                                                    | NURAINI                 | 30-May-1996  | Perempuan      | 0000                             | Kt        |
| Program SPK-TB                                                   | 3 📝 🎍 📋 24-Aug-2020 13:28:20                                                                                                    | SUGENG HARTONO          | 04-Apr-1962  | Laki laki      | 089618572503                     | Kt        |

#### Gambar 12. Tampilan Data Penderita TB

Menu Data penderita TB menampilkan data penderita TB secara lengkap termasuk lokasi atau alamat rumahnya sehingga memudahkan memantau sebaran kasus TB dan dalam menu ini terdapat pilihan untuk Tgl input data yaitu tanggal pada waktu petugas menginputkan data penderita TB, dan Tgl awal pengobatan dimana merupakan tanggal penderita TB mengawali pengobatannya.

12. Selanjutnya terdapat Menu Program SPK-TB yang menunjukkan program yang dibuat oleh pihak puskesmas berdasarkan temuan kasus TB di wilayah puskesmas tersebut yang berfungsi untuk mendukung keputusan dari pihak Dinas Kesehatan dalam menindaklanjuti dari program yang dibuat oleh pihak puskesmas seperti tampilan berikut :

| ÷    | $\rightarrow$ C $\hat{\mathbf{a}}$ sisfo-dss- | -tb.com/           | program       |                   |                                                                               |                     |                                                                                                    |        | 🕸 🛊 👹                                                                                 |  |  |
|------|-----------------------------------------------|--------------------|---------------|-------------------|-------------------------------------------------------------------------------|---------------------|----------------------------------------------------------------------------------------------------|--------|---------------------------------------------------------------------------------------|--|--|
| Į    | Sisfo DSS TB Kab                              | o. Suko            | oharjo        |                   |                                                                               |                     |                                                                                                    |        | (Administrator)                                                                       |  |  |
|      |                                               |                    |               |                   |                                                                               |                     |                                                                                                    |        |                                                                                       |  |  |
|      |                                               | Ho                 | me » Prog     | ram               |                                                                               |                     |                                                                                                    |        | 0                                                                                     |  |  |
| 63   | Dashboard                                     | *                  | dd/mm/yyyy    |                   |                                                                               | ≓                   | dd/mm/yyyy                                                                                                    |        | 🗖 Q. Cari Data                                                                        |  |  |
| 0    | Мар                                           |                    |               |                   |                                                                               |                     |                                                                                                    |        |                                                                                       |  |  |
| Lat  | Statistik 🗸                                   | Data               | Program Bulan | : Oct - 2020 ( Se | suai dengan Tanggal Bulan Tahun I                                             | nput Pr             | ogram )                                                                                                    |        |                                                                                       |  |  |
| 8    | Data Kecamatan                                | Displ              | ay 10 🗸 rec   | ords              |                                                                               |                     |                                                                                                    |        | Search:                                                                               |  |  |
|      | Data Desa                                     | No<br>¢            | Action \$     | Kecamatan 🗘       | Program                                                                       |                     |                                                                                                    | \$ К   | omentar                                                                               |  |  |
| *    | Data Puskesmas                                | 1                  | 118           | SUKOHARJO         | Mohon saran dan masukan dari Dina                                             | ıs Kesel            | hatan untuk strategi pelaksanaan penjaringan suspek TB di                                                     | в      | ejo Raharjo M.Kes ( Dinas ) : 27-Aug-20;                                              |  |  |
| Lant | Log Data 🗸 🗸                                  | ta v masa pandemi. |               |                   |                                                                               |                     |                                                                                                    |        | Kegiatan UKM bisa mulai dilaksanakan i<br>protokol kesehatan : pengumpulan tidak lebi |  |  |
| -    | Daftar User                                   |                    |               |                   |                                                                               |                     |                                                                                                    | d      | ngan sirkulasi udara yang baik                                                        |  |  |
| 4    | Data Penderita TB                             | 2                  | 110           | SUKOHARJO         | Kepala Puskesmas Sukoharjo menga                                              | mbil ka             | eputusan untuk menentukan prioritas Desa/Kelurahan Joho                                                       | K      | epala P2P Dinas Kesehatan Kabupaten S                                                 |  |  |
| N    | Program SPK-TB                                |                    |               |                   | yang akan menjadi daerah lokus skri<br>prioritas karena jumlah pasien terting | ning / p<br>ggi yan | enjaringan suspek TB. Desa/kelurahan Joho menjadi<br>g masih dalam pengobatan di wilayah kecamatan Sukoharjo. | L<br>P | 1:08:25<br>rioritas untuk menentukan desa bisa dit                                    |  |  |

Gambar 13.a. Tampilan Menu Program SPK-TB

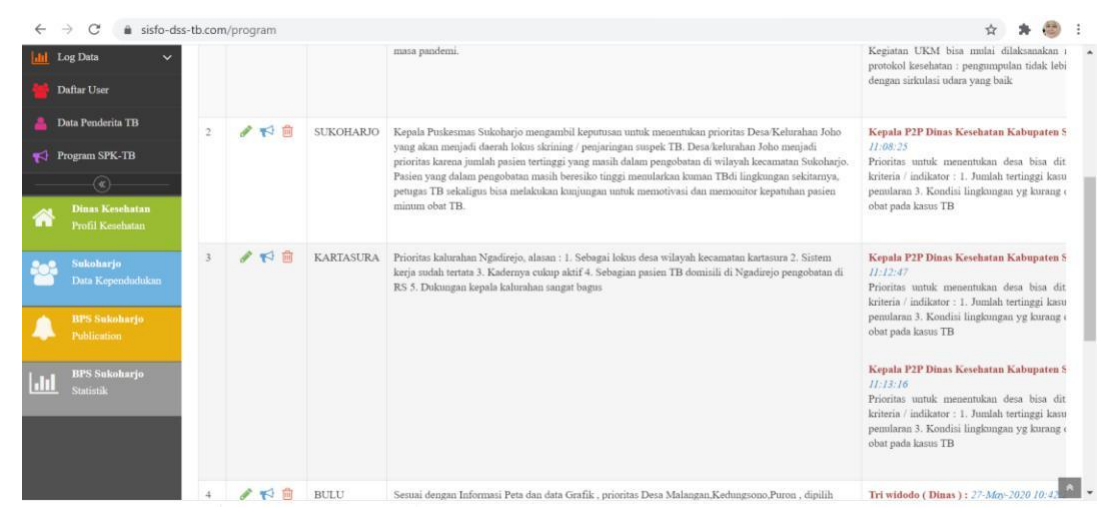

Gambar 13.b. Tampilan Menu Program SPK-TB

Menu SPK TB ini berfungsi untuk mendukung keputusan bagi level manajemen yaitu Level Puskesmas yaitu Kepala Puskesmas dengan menginputkan program TB berdasarkan temuan kasus TB di wilayah kerjanya yang dapat dilihat melalui tampilan infografis maupun peta sebaran kasus TB. Selanjutnya Program TB yang telah dituliskan oleh Kepala Puskesmas akan dilihat oleh pihak Dinas dalam hal ini akan diberi komentar oleh Kepala Bidang P2 maupun Kasie P2P Dinas Kesehatan yang nantinya akan ditindaklanjuti oleh pihak puskesmas agar Program yang telah dibuat dapat dilaksanakan dengan tepat dan dapat menyelesaikan permasalah kasus TB di wilayah kerja puskesmas serta seluruh wialyah Kabupaten Sukoharjo.